## SIEMENS西门子 TP2200 Comfort精智面板 6AV2124-0XC02-0AX1

| 产品名称 | SIEMENS西门子 TP2200 Comfort精智面板<br>6AV2124-0XC02-0AX1 |
|------|-----------------------------------------------------|
| 公司名称 | 浸之漫智控技术(上海)有限公司                                     |
| 价格   | .00/件                                               |
| 规格参数 | 西门子:代理经销商<br>精智面板:全新原装 假一罚十<br>德国:正品现货 实体经营         |
| 公司地址 | 上海市松江区石湖荡镇塔汇路755弄29号1幢一层<br>A区213室                  |
| 联系电话 | 15801815554 15801815554                             |

## 产品详情

通过数据记录传送启用通信关系 (AR)

保持要求如果要通过传送数据记录的方式启用通信关系保持,必须满足以下要求: STEP 7 版本 V18 或更高版本 S71500 CPU 固件版本 V3.0 或更高版本 至少已在寻址的 PROFINET 接口上组态一个 IO 设备步骤将数据记录 0xB072 传送到 S71500 CPU 的 PROFINET 接口。该数据记录中的编码指示发生错误 后应终止通信关系还是使其保持活动状态。数据记录仅对寻址的 PROFINET

接口有影响。用于传送数据记录 0xB072

的选项:在函数块的静态本地数据中定义数据记录结构并在程序循环 OB

中调用该函数块。为此,请按以下步骤操作:1.在 STEP 7 中创建函数块。2. 对于函数块的静态本地数据 (Static),创建数据记录 0xB072 的结构。 – 下表列出了数据记录 0xB072 的结构:字节 元素 编码 说明0 到 1 BlockType 0xB0722 到 3 BlockLength 8报头数据记录长度从字节4 "BlockVersionHigh "开始计算。4 BlockVersionHigh 0x015 BlockVersionLow 0x006 到 7 预留 - -8-9 ReadWriteBehaviorProperties0,1 0:默认行为。在上述情况下,通信关系终止。1:在上述情况下,会保持通信关系。10-11 预留 - -3. 在用户程序的程序循环 OB (OB 1)

中调用创建的函数块。此函数块的编程示例将在下一部分介绍。新设置的行为不会yongjiu存储在 S71500 CPU 中。每次网络关闭/网络开启、存储器复位或加载硬件配置后,默认设置都会再次激活。更改的行为 仅在程序循环 OB 中的写入作业完成后才有效。说明更改每个 PROFINET 接口的通信行为在程序循环 OB 中调用函数块仅与 S71500 CPU 的已寻址 PROFINET 接口有关。如果要保持其它 PROFINET 接口的通信关系,则必须在程序循环 OB 中为 S71500 CPU 的每个额外集成的PROFINET 接口单独调用函数块。271功能6.14 在交换数据时处理超时使用 STEP 7 组态 PROFINET功能手册,11/2023, A5E03444491-AN保持 S7-1500 R/H 系统中的通信关系可通过传送数据记录 0xB072 的方式更改 S7-1500 R/H CPU 的默认行为。但是,S7-1500R/H 系统不会自动在两个 CPU 上各自寻址的 PROFINET 接口的行为中同步此更改,因为 PROFINET 接口具有不同的硬件标识符。因此,在运行期间将数据记录写入两个 CPU各自寻址的 PROFINET

接口。只能在 PROFINET 接口 X1 上维护通信关系。6.14.4 示例:通过 FB 传送用于行为改变的数据记录 任务即使在暂时发生数据记录传送错误的情况下(例如由于网络负载增加),也希望保持 IO 控制器与 IO 设备之间的通信关系 (AR)。要求需要使用至少在已寻址 PROFINET 接口上组态了一个 IO 设备、固件版本为 V3.0 或更高版本的S7-1500 CPU。解决方法将数据记录 0xB072 传送到 S71500 CPU 的 PROFINET 接口。这指示 S71500 CPU 与 IO 设备保持现有通信关系。以下示例说明如何使用函数块 (FB) 将数据记录传送到 PROFINET 接口。在块接口的 "Static " 下创建数据记录 0xB072 的结构。下图显示了 " Static " 部分中数据记录的结构。图 6-121 示例:用于获取通信关系的函数块接口除了数据记录 0xB072 之外,接口还包含用于传送数据记录的其它 变量。需要 " InOut " 部分中的变量来为函数块中的 " WRREC " 指令分配参数。调用 FB 时, "WRREC"指令在组织块 (OB1) 中执行。函数块中的程序和程序循环 OB 中的调用在以下部分中显示。272使用 STEP 7 组态 PROFINET功能手册, 11/2023, A5E03444491-AN功能6.14 在交换数据时处理超时函数块中的程序数据记录在 " #bStart " 变量中出现上升沿信号时传送。在程序循 环 OB 中调用时,变量"#wBehaviorProperties"、"#bStart"和"#InterfaceID"的参数将传递给函数块。 通过监控表控制1. 创建新的监控表。2. 将所需变量从函数块实例拖放到监控表中。图 6-122 用于传送数据记录的监控表3. 将项目加载到 S71500 CPU 中。4. 单击"转至在线"(Go online)。273功能6.14 在交换数据时处理超时使用 STEP 7 组态 PROFINET功能手册, 11/2023, A5E03444491-AN将数据记录传送到 PROFINET 接口,如下所示:1.对于 "Inst FbBehaviorAR 1".InterfaceID" 变量,为要更改其行为的接口输入适当的值。2.要更改行为,为 "Inst\_FbBehaviorAR\_1".wBehaviorProperties" 变量输入值 "1"。3. 控制 "Inst\_FbBehaviorAR\_1".bStart" 变量,以传送 "TRUE" 数据记录。4. 对要更改行为的其它接口重复步骤 1 到 3。可了解传输到 PROFINET 接口的状态,如下所示: "Inst FbBehaviorAR 1".Inst WRREC.DONE:数据记录已成功传送到 PROFINET 接口。 "Inst FbBehaviorAR 1".Inst WRREC.BUSY:数据记录当前正传送到 PROFINET 接口。 "Inst FbBehaviorAR 1".Inst WRREC.ERROR:将数据记录传送到 PROFINET 接口时出错。 "Inst FbBehaviorAR 1".Inst WRREC.STATUS:输出块状态或错误信息。有关相应说明,请参见STEP7 帮助系统。请注意,变量 Inst\_FbBehaviorAR\_1 ".Inst\_WRREC.DONE 和Inst FbBehaviorAR 1 ".Inst WRREC.ERROR 仅在程序循环期间存在。S7-1500R/H 系统的附加步骤两个 R/H CPU 的每个已寻址 PROFINET 接口都具有不同的硬件标识符。因此,将数据记录传送到 \$7-1500 R/H 系统两个 CPU 各自寻址的 PROFINET 接口。S7-1500R/H 系统" "Inst\_FbBehaviorAR\_1".InterfaceID " 变量的值列于下表中:表格 6-7 PROFINET 接口的 CPU 和相关硬件标识符概览CPU PROFINET 接口 PROFINET 接口的硬件标识符冗余 ID 为 " 1 " 的 X1 65164(前缀名称:Local1~PROFINET-interface 1) CPU(前缀名称:PLC 1) X2 当前不支持 PROFINET IO。冗余 ID 为 " 2 " 的 X1 65364 (前缀名称: Local2~PROFINET-interface\_1) CPU (前缀名称: PLC\_2) X2 当前不支持 PROFINET IO。说明将数据记录传送到备用 CPU只有在 S7-1500 R/H 系统已进入 "Run REDUNDANT"系统状态后,才可将数据记录传送到备用CPU的已寻址 PROFINET 接口。否则,数据记录无法传送到备用 CPU 的寻址 PROFINET 接口。S71500R/H 系统进入"Run REDUNDANT"系统状态时, CPU 冗余错误 OB (OB72) 将启动。OB72 的 "Fault\_ID " 变量包含错误代码 "B#16#03 " 或 "B#16#06 " 。274使用 STEP 7 组态 PROFINET功能手册, 11/2023, A5E03444491-AN功能6.14 在交换数据时处理超时6.15 在 PROFINET 网络中组态 SNMP 和 DCP6.15.1 组态 SNMP组件交互PROFINET 网络使用 SNMP 协议管理设备和网络基础架构。要进行信息交换,必须通过传送社区字符串进行身份验证。使用 SNMP 时,必须已分配社区字符串。不允许使用空白的社区字符串。SNMP 的组态选项位于以下设备的属性中: \$71500 CPU 作为 IO 控制器/智能设备 支持 \$NMP 组态的 IO 设备要了解如何为各种组件组态 SNMP,请见以下章节。说明避免错误的访问尝试维护人员工厂中的 SNMP 组态事宜。为 IO 控制器组态 SNMP要为 IO 控制器组态 SNMP,请按以下步骤操作:1. 在网络视图或设备视图中打开 IO 控制器的属性。2. 浏览至巡视窗口中的 " gaoji组态 > SNMP " (Advanced configuration > SNMP) 区域。3. 如果要使用 SNMP, 请在 "SNMP"区域中选择 "SNMP"选项。启用 SNMP 后,会出现一条警告消息,提示您针对未经授权访问该设备的功能和数据的保护已减弱。4. 如果只需要对 SNMP 具有读访问权限,还应选择"为 SNMP 启用只读访问权限"(Enable readonly access for SNMP) 选项。5. 更改只读和读写社区字符串。这样可提高系统抵御网络攻击的安全性。不允许使用空 白的社区字符串。结果:已在 IO 控制器的属性中组态 SNMP。275功能6.15 在 PROFINET 网络中组态

SNMP和DCP使用STEP7组态PROFINET功能手册,11/2023,A5E03444491-AN为IO设备组态SNMP自STEP7V19起,如果IO设备支持SNMP的组态,可选择为该IO设备定义单独的SNMP组态。对于已作为GSD文件导入的IO设备,还可以使用STEP7V19及更高版本,或者通过其他工具,来修改SNMP组态。要在PROFINET网络中为IO设备组态SNMP,请按以下步骤操作:1.在网络或设备视图中打开IO设备的属性。2.在巡视窗口中选择"gaoji组态"(Advanced configuration)。3.如果要使用SNMP,请选择"SNMP"(Enable SNMP)选项。启用SNMP

如果只需要对 SNMP 具有读访问权限,还应选择"为 SNMP 启用只读访问权限"(Enable readonly access for SNMP)选项。5.更改只读和读写社区字符串。这样可提高系统抵御网络攻击的安全性。不允许使用空白的社区字符串。图 6-123 在 IO 设备上组态 SNMP结果:已在 IO 设备的属性中组态 SNMP。

为智能设备组态 SNMP(同一项目中的 IO 控制器和智能设备)自 STEP 7 V18 起,可选择在 IO 控制器的 CPU 属性中启用 SNMP:如果 CPU 承担着智能设备的角色,还可以在 CPU 属性中定义 SNMP 的设置。创建智能设备时组态 SNMP 的方法与为 IO 控制器组态 SNMP 时相同。要访问智能设备的SNMP 组态选项,请按以下步骤操作:1.在网络视图或设备视图中打开已组态为智能设备的 CPU 的属性。2. 浏览至巡视窗口中的"gaoji组态 > SNMP"(Advanced configuration > SNMP)。3.从"SNMP 组态"(SNMP configuration)旁边的下拉列表中选择以下选项之一:—

直接在项目中设置:智能设备采用从智能设备组态下载到智能设备 PROFINET 接口 X1 上的 SNMP 组态。防止上位 IO 控制器对 SNMP 组态进行更改。 – 通过上位 IO 控制器的 PROFINET 接口…(例如 X1):智能设备采用上位 IO 控制器 PROFINET 接口 X1 上的 SNMP

组态。要求:在智能设备上启用"由上位 IO 控制器对 PN 接口进行参数分配"(Parameter assignment of PN interface by higher-level IO controller)选项。已在"PN 接口的上位 IO 控制器"(Higher-level IO controller of the PN interface)下拉列表中选择了 IO 控制器。4. 如果要使用 SNMP,请选择"SNMP"(Enable SNMP)选项。启用 SNMP

后,会出现一条警告消息,提示您针对未经授权访问该设备的功能和数据的保护已减弱。5. 如果只需要对 SNMP 具有读访问权限,还应选择"为 SNMP 启用只读访问权限"(Enable readonly access for SNMP)选项。6.

更改只读和读写社区字符串。这样可提高系统抵御网络攻击的安全性。不允许使用空白的社区字符串。